#### ФЕДЕРАЛЬНОЕ ГОСУДАРСТВЕННОЕ БЮДЖЕТНОЕ ОБРАЗОВАТЕЛЬНОЕ УЧРЕЖДЕНИЕ ВЫСШЕГО ОБРАЗОВАНИЯ «НАЦИОНАЛЬНЫЙ ИССЛЕДОВАТЕЛЬСКИЙ УНИВЕРСИТЕТ «МЭИ»

#### Информационное письмо

« 21 » <u>anpeul</u>2025r.

No U-al

О переходе ФГБОУ ВО «НИУ «МЭИ» на электронное согласование общеуниверситетских приказов, распоряжений, информационных писем, служебных записок

В целях повышения эффективности документооборота и оптимизации рабочих процессов, **с 28 апреля 2025 года по 02 июня 2025 года** осуществляется переход на электронное согласование общеуниверситетских приказов, распоряжений, информационных писем, служебных записок. Ответственным за организацию электронного документооборота назначается начальник общего отдела Плотникова Виктория Анатольевна (ауд. И-107, т. 70-47).

С 02 июня 2025 года согласование и подписание приказов, распоряжений, информационных писем, служебных записок осуществляется только через СЭД.

Сотрудникам университета, на официальном сайте ФГБОУ ВО «НИУ «МЭИ» необходимо ознакомиться с инструкциями по работе и согласованию (подписанию) документов в СЭД.

- 1. http://mpei.ru/Structure/uchchast/icc/Pages/efod.aspx
- 2. https://mpei.ru/Structure/uchchast/icc/Documents/efod/ShotInstructionMpei.doc
- Приложение: презентация прохождения электронного согласования общеуниверситетских приказов, распоряжений, информационных писем, служебных записок в СЭД, на примере согласования общеуниверситетских приказов.

Проректор по безопасности

А.В. Плотников

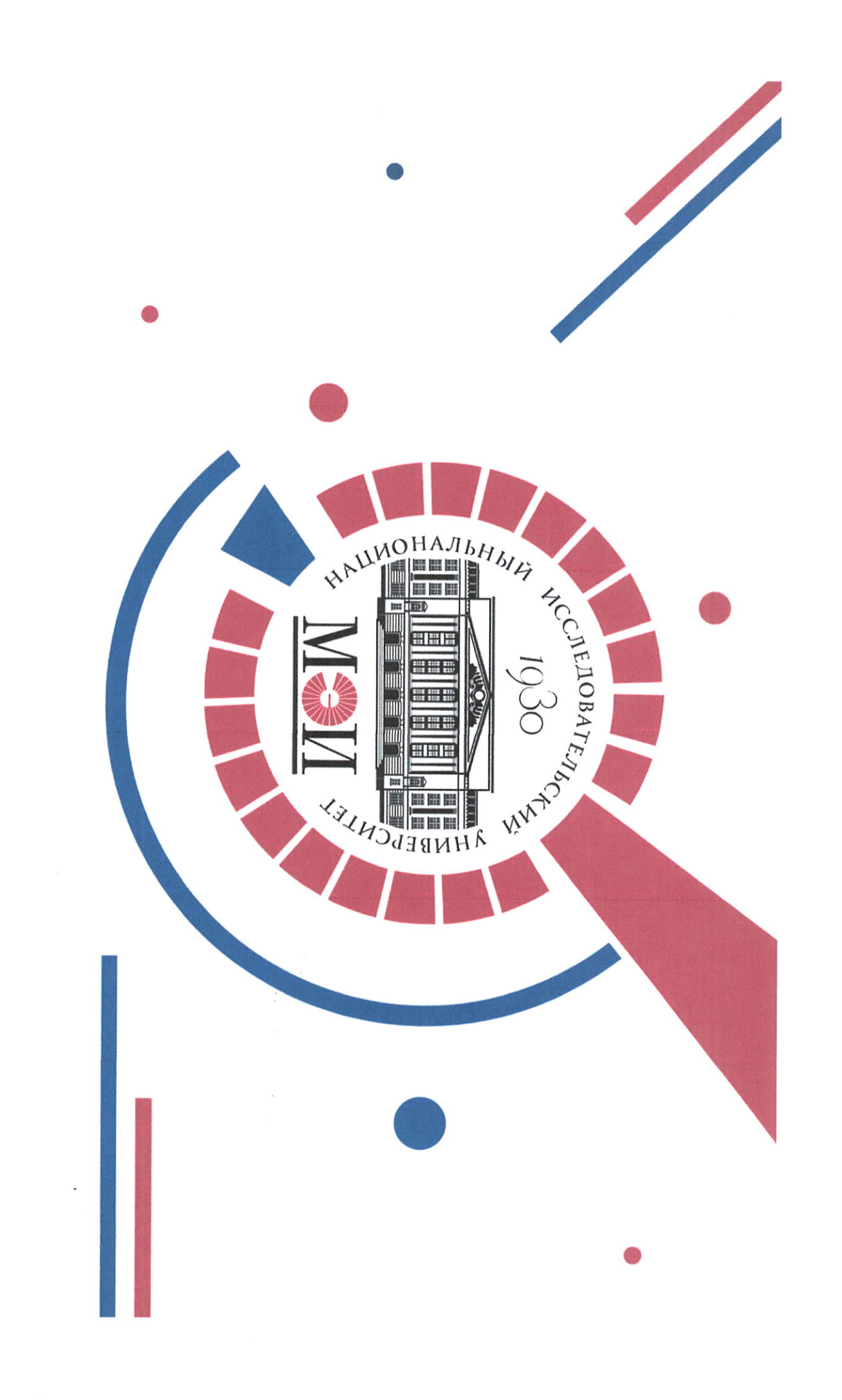

# общеуниверситетских приказов Электронное согласование и ФГБОУ ВО «НИУ «МЭИ» подписание

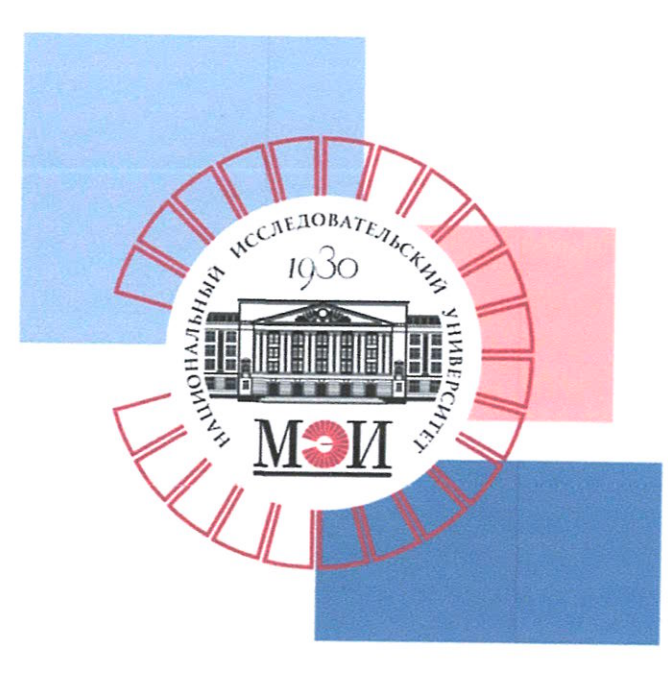

#### Этапы создания общеуниверситетского приказа:

- Создание регистрационной карточки проекта документа общеуниверситетского приказа.
- 2. Визирование (согласование) проекта приказа.
- 3. Подписание проекта приказа.
- 4. Регистрация приказа (присвоение ему номера).
- 5. Рассылка приказа адресатам.
- 6. Отслеживание проекта приказа

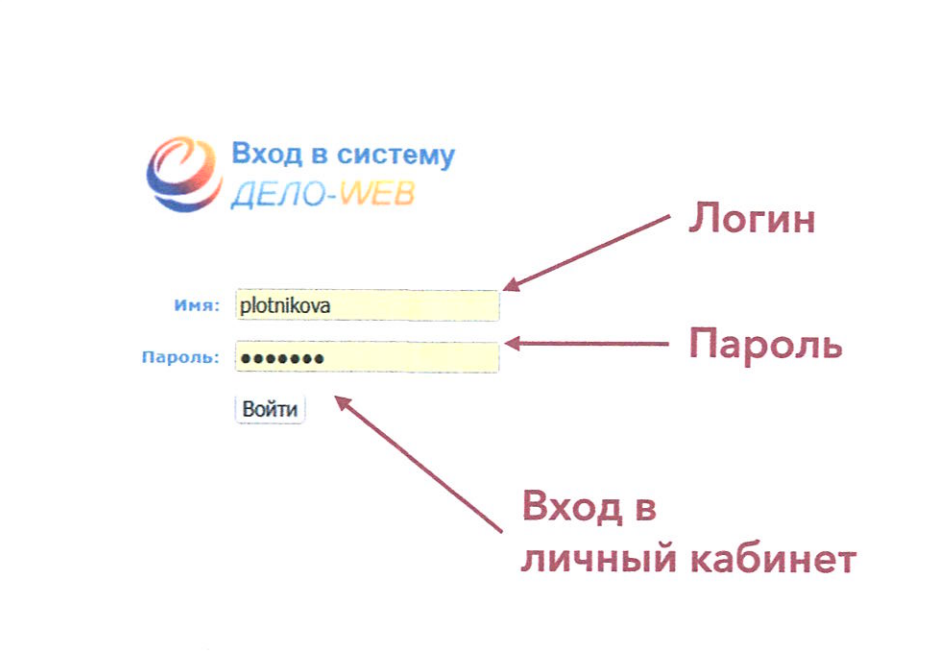

**1.1** Создаете проект приказа в текстовом редакторе на официальном бланке Университета

**1.2** Заходите в браузере на страницу СЭД «Дело» <u>http://delo.public.mpei.local/</u> DELO/

**1.3** Вводите логин и пароль от электронной почты НИУ «МЭИ» и нажимаете кнопку «Войти».

© Электронные Офисные Системы. Все права защищены, http://www.eos.ru

*О*ДЕЛО-**WEB** 

версия 18.1

| Спорная страница        | Регистрация               | Поиск Кабинет      | Личные папки Администрирование |
|-------------------------|---------------------------|--------------------|--------------------------------|
|                         | Регистрироват             | ъ документ         |                                |
| Документы с проектами п | Регистрироват<br>оручении | ъ проект документа | Контролируемые мною поручения  |
| На утверждении          |                           | T                  | Bce                            |
| Утверждено              |                           |                    | Срок истекает через 5 дней     |
|                         |                           |                    | Просрочено                     |
| Документы на исполнении | 1                         |                    |                                |
| Bce                     |                           |                    | 4 Мои проекты документов       |
| Новые                   |                           |                    | Все                            |
| Не рассмотрено          |                           |                    | 4 Новые                        |
| Срок истекает           |                           |                    |                                |
| Просрочено              |                           |                    |                                |
| Ha guaunanauua          |                           |                    |                                |
| Па визирование          |                           |                    | 1                              |
| Новые                   |                           |                    | Регистрировать                 |
| TOBBIC                  |                           |                    |                                |
| На подпись              |                           |                    | проект документа               |
| Bce                     |                           |                    |                                |
|                         |                           |                    |                                |

© Электронные Офисные Системы. Все права защищены http://www.eos.ml

**1.4** Откроется окно личного кабинета электронного документооборота.

**1.5** Подведите курсор мыши к кнопке «Регистрация».

**1.6** Откроется меню, в котором надо выбрать «Регистрировать проект документа»

5

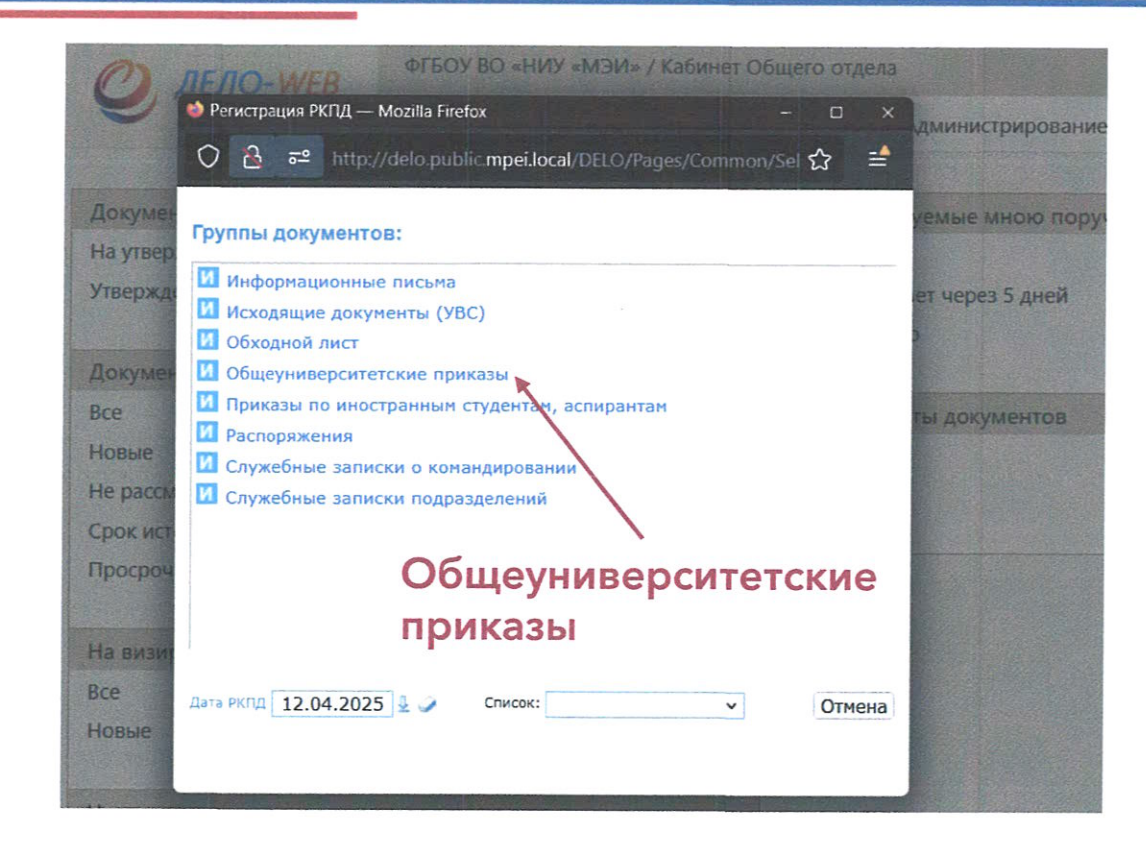

1.7 Из открывшегося списка документов, доступных для создания, «Группы документов» выберите «Общеуниверситетские приказы»

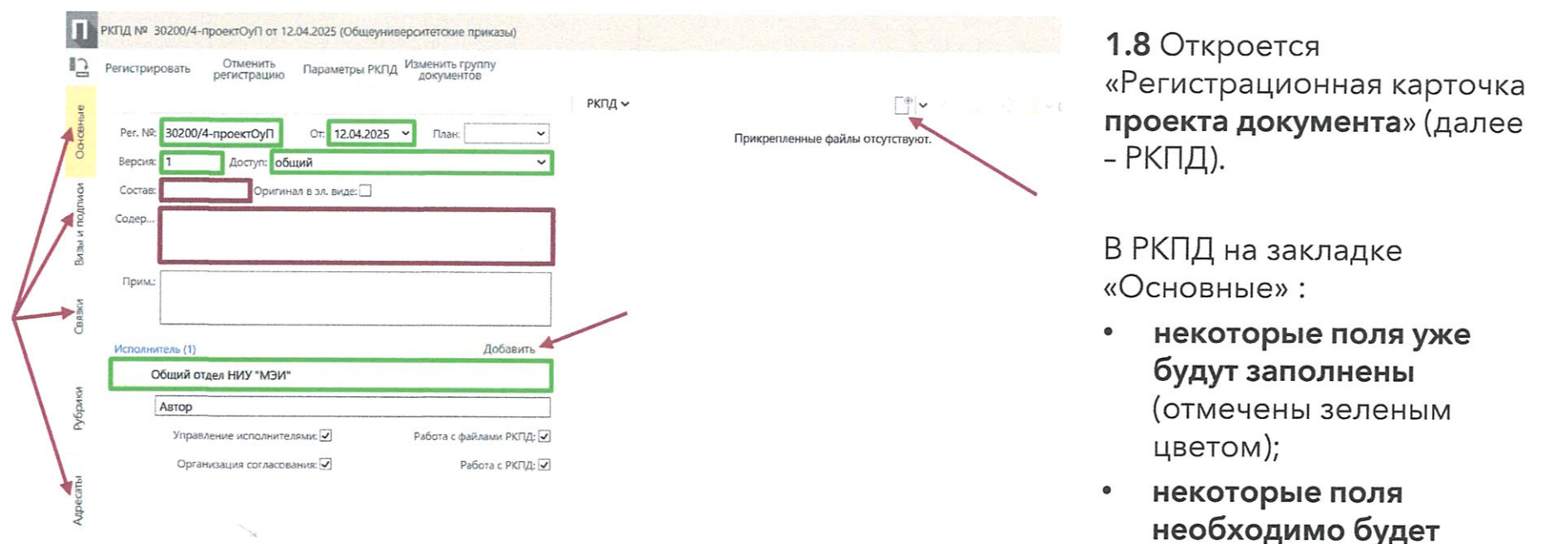

заполнить (отмечены красным цветом).

| -          | Регистри | ровать Отменить Г<br>регистрацию | араметры РКПД Изм<br>д                      | енить группу<br>окументов    |                    |                 |                   | /          |
|------------|----------|----------------------------------|---------------------------------------------|------------------------------|--------------------|-----------------|-------------------|------------|
| Основные   | Per. NP  | 30200/4-проектОуП                | От: 12.04.2025 🗸                            | План:                        | ,<br>1             | ]рикрепленные ф | айлы отсутствуют. |            |
|            | версия   | 1 Доступ: общия                  | 1                                           | ~                            |                    |                 |                   |            |
| DHUT       | Состав   | Оригинал (                       | 👏 Выгрузка файла                            |                              |                    |                 |                   |            |
| 361 N 110/ | Содер    |                                  | $\leftrightarrow \rightarrow \sim \uparrow$ | Рабочий стол > Приказы >     |                    |                 |                   |            |
| 2          | -        |                                  | Упорядочить -                               |                              |                    |                 | 10                | <b>•</b> • |
| z          | прим;    |                                  | 🔒 Главная                                   | Имя                          |                    |                 |                   |            |
| 883%       |          |                                  | 📃 Галерея                                   | 💼 Isp-instr (4)              | 12.04.2025 18:49   | Документ Міс    | 2 425 KG          |            |
| 0          | Исполня  | пель (1)                         | > 👄 OneDrive                                | 🗟 БЛАНК ПРИКАЗА МЭИ95        | 12.04.2025 18:50   | Документ Міс    | 98 KE             |            |
|            | c        | Общий отдел НИУ "МЭИ"            |                                             | Подсистема ДЕЛО-Web          | 12042025 1843      | Microsoft Edg_  | 13 163 K6         |            |
| MKM        |          | Δητορ                            | 🧧 Рабочий с 🕈                               | 🖻 Презентация                | 2.01.2025 22.08    | Презентация _   | 8 742 K5          |            |
| io/H       | 8        | Veren                            | 🛓 Загрузки 🖈                                | ПрезентацияПриказыСЭД        | 1204.2025 18:49    |                 | 8 356 KG          |            |
|            |          | управление исполнителям          | 📓 Документ 🖈                                | Регламент документооборот    | 10.04 2025 23:38   | Сжатая ZIP п.,  | 6 641 KB          |            |
| 5          |          | Организация согласовани          | 🔀 Изображня                                 | Руководство пользователя     | 12.04.2025 18:43   |                 | 15 393 K5         |            |
| ecan       |          |                                  | 🚱 Музыка 🖈                                  | Руководство прикладного про. | - 12.04.2023 18:48 | Microsoft Edg   |                   |            |
| P<br>P     |          |                                  | <b>D</b>                                    | Руководство технолога        | 12.04.2025 12-43   | Microsoft Edg   | 16 244 КБ         |            |
|            |          |                                  | Имя                                         | файла:                       |                    |                 | Все файлы         |            |

1.9 Нажав на изображение прямоугольника с плюсом, добавляем в РКПД файл с подготовленным в текстовом редакторе проектом приказа на официальном бланке Университета.

|               |                        |                                                                         |                          | БЛАНК ПРИКАЗА МЭИ                                    | 95 docy v                |                                  | D           |
|---------------|------------------------|-------------------------------------------------------------------------|--------------------------|------------------------------------------------------|--------------------------|----------------------------------|-------------|
| OctoBhble     | Рег. №: 3<br>Версия: 1 | 0200/4-проектОуП От: 12.04.2<br>Доступ: общий                           | 025 • План: •            |                                                      | — + Автомат              | ически 🗸                         | ₽ T         |
| изы и подписи | Состав 1<br>Содер С    | Оригинал в эл. виде:<br>б организации и проведении во ФП<br>кероприятий | SOY BO «HNY «MЭN»        | MON                                                  | 1930<br>1930             | ПРИКАЗ<br>.№<br>«*<br>г. Масказа | 20_r.       |
| Связки в      | Прим:                  | пь (1)                                                                  | Добавить                 | Содержание:<br>мероприятый.<br>В целях<br>приказываю | об организации и при<br> | оведении во ФГБОУ ВО             | «НИУ «МЭИ»  |
| Рубрики       | Οσι                    | ций отдел НИУ "МЭИ"<br>тор<br>Управление исполнителями: 🔽               | Работа с файлами РКПЛ- 🔽 | 1<br>2<br>3                                          |                          |                                  |             |
| Aupecate      |                        | Организация согласования: 🗹                                             | Работа с РКПД: 🗹         | Ректор                                               |                          |                                  | Н.Д.Рогалев |
| -             |                        |                                                                         |                          |                                                      |                          |                                  |             |

#### <u>1.10 Заполняем</u> необходимые поля вкладки «Основные»:

- состав;
- содержание (заполняется текстом «Содержание» из проекта приказа);
- исполнитель (по умолчанию написан сотрудник создающий РКПД, но можно добавить соисполнителей).

| Gilce                |                                                                                | 57                                                                                            | FT I PKIL                                                                                                    | Felv IZ D. D.                                                                                                    |
|----------------------|--------------------------------------------------------------------------------|-----------------------------------------------------------------------------------------------|----------------------------------------------------------------------------------------------------|----------------------------------------------------------------------------------------------------|
|                      | oyłoupo – Mozila Fielov<br>ittp://delo public <b>mpei l</b> o                  | cal/DELO/WebRc/VISA                                                                           | SiGN/ADD_VS.aspx?rc_id==100008cactic 505                                                                                                    | стали страна страна Страна страна страна страна страна страна страна страна страна страна страна страна страна страна страна страна страна страна страна страна страна страна страна страна страна страна страна страна страна страна страна страна страна страна страна с |
| Добавление в         | сзирующих                                                                      |                                                                                               |                                                                                                    |                                                                                                    |
| Добавить<br>визирующ |                                                                                |                                                                                               |                                                                                                    |                                                                                                    |
| внешних              |                                                                                |                                                                                               |                                                                                                    |                                                                                                    |
| Напр                 | вить: О По очереди @                                                           | Всем сразу                                                                                    | На срокс Кален. д                                                                                                    | ней 🗡                                                                                                    |
|                      |                                                                                | Добавить                                                                                      | Направить на визирование Отмена                                                                                                    | •                                                                                                    |
|                      | 👏 Визирующие — 1                                                               | Mozilla Firetox                                                                               |                                                                                                    |                                                                                                    |
|                      | 0 0 .                                                                          | ицено 🖘 http://de                                                                             | elo.public mpei.local/DELO/Eos Delo.JsControls/CI                                                                                              | assif/ChooseClassif.aspx?Classif=DEPAR 🕺 😭                                                                                                    |
|                      | 🗸 🔯 Не защ                                                                     |                                                                                               |                                                                                                    |                                                                                                    |
|                      | Визирующие                                                                     |                                                                                               |                                                                                                    |                                                                                                    |
|                      | О № Не защи<br>Визирующие<br>Ректорат                                          | Ученый Совет<br>МЭИ                                                                           | Директора Заведующие Приёмная<br>институтов кафедрами комиссия 202-                                                                            | Оперативный Филі <b>&gt;</b> Справочник<br>4 штаб (СОУП)                                                                                                    |
|                      | Визирующие<br>Ректорат                                                         | Ученый Совет<br>МЭИ                                                                           | Директора Заведующие Приёмная<br>институтов кафедрами комиссия 202                                                                             | Оперативный Филі <b>У</b> Справочник<br>4 штаб (COVID                                                                                                    |
|                      | Визирующие<br>Ректорат<br>Все<br>Огоалев Нико                                  | Ученый Совет<br>МЭИ<br>лай Дмитриевич - Рект                                                  | Директора Заведующие Приёмная<br>институтов кафедрами комиссия 202-<br>тор Замолодчиков Владимир Николаес                                      | Оперативный Фили У Справочник<br>4 штаб (COVID У Справочник<br>вич Скомаров Иван Игоревич - проректор п                                                                                                    |
|                      | Визирующие<br>Ректорат<br>Все<br>Рогалев Нико<br>Тарасов Алеко                 | Ученый Совет<br>МЭЙ<br>лай Дмитриевич - Рект<br>андр Евгеньевич - Пр                          | Директора Заведующие Приёмная<br>мнститутов кафедрами комиссия 202<br>тор Замолодчиков Владимир Николаес<br>юр Абрамова Елена Юрьевна - прорен | оперативный Филі У Справочник<br>ч штаб (СОИД_<br>вич Скомаров Иван Игоревич - проректор п<br>ктор Плотников Алексей Владимирович - Пр                                                                                                    |
|                      | Визирующие<br>Ректорат<br>Все<br>Рогалев Нико<br>Тарасов Алеко<br>Федотов Андр | Ученый Совет<br>МЭЙ<br>лай Дмитриевич - Рек<br>сандр Евгеньевич - Про<br>гей Михайлович - Про | Директора Заведующие Приёмная<br>институтов кафедрами комиссия 202<br>тор                                                                      | 4 Оперативный Фили Справочник<br>4 штаб (СОИД_ Справочник<br>вич Комаров Иван Игоревич - проректор п<br>ктор Плотников Алексей Владимирович - Пр<br>орект Белоусов Сергей Вячеславович - Прор                                                                                                    |

1.11 Заполняем вкладку «Визы и подписи», добавляем визирующих Нажимаем кнопку «Добавить визирующего». В появившемся окне в соответствующих вкладках ставим «галочки» перед фамилиями сотрудников, которым в личные кабинеты в СЭД будет направлен проект приказа на согласование. Нажимаем кнопку «Выбрать».

|                 | 2 PKTUL → 2 CINA<br>2 5 <sup>2</sup> http://delo.public.mpei.locat/DELO./WeBRC/VISA_SIGN/ADD_VS.aspv?rc.id=-100060/actir 9978. ☆ =                                                                                                    |
|-----------------|----------------------------------------------------------------------------------------------------|
| NONTROL N INEAR | Алагиения нодтисывающих<br>Добалить<br>подписывающих                                                                                                    |
| CBR3KN          | Направить:  В По очереди () Всем сразу На срок () (кален. дней ) Вобарить, Направить на подпись, Откиска                                                                                                    |
|                 | Oughucunsuoriue - Mazilla Firefox                                                                                                    |
| Opmen           | 🔿 ခြဲ Не защищено 🚭 http://delo.public.mpei.tocal/DELO/Eos.Delo.JsControls/Classif/ChooseClassif.aspo?Classif=DEPAR 90% ဂ္ဂ် 🖆                                                                                                    |
| 5               | Подписывающие                                                                                                    |
| 7               | Ректорат Ученый Совет Директора Заведующие Приёмная Оперативный Филі > Справочник МЭИ институтов кафедрами комиссия 2024 штаб (СОVID                                                                                                    |
| 5               | Dee .                                                                                                    |
| act             |                                                                                                    |
| Aupe            | 🗌 Рогалев Николай Дмитриевич - Ректор 🔲 Замолодчиков Владимир Николаевич 🔲 Комаров Иван Игоревич - проректор п                                                                                                    |
| Alpe            | Рогалев Николай Дмитриевич - Ректор     Замолодчиков Владимир Николаевич     Комаров Иван Игоревич - проректор п.,     Тарасов Александр Евгеньевич - Прор     Абрамова Елена Юрьевна - проректор     Плотников Алексей Владимирович - Пр., |
| Aupe            | Рогалев Николай Дмитриевич - Ректор                                                                                                    |

1.11 Заполняем вкладку «Визы и подписи», добавляем подписывающих Нажимаем кнопку «Добавить подписывающего». В появившемся окне ставим «галочку» перед фамилией руководителя, которому в личные кабинеты в СЭД будет направлен проект приказа на подписание. Нажимаем кнопку «Выбрать».

11

| PK        | пд мя 30200/<br>егистрировать | И-проектОуП от 12.0<br>Отменить<br>регистоацию       | 42025 (Общеуннаероитетские прика<br>Параметры РКПД: Изменить группу<br>искоментов | Выбираем                                  | докуме             | нт в СЭД |
|-----------|-------------------------------|------------------------------------------------------|-----------------------------------------------------------------------------------|-------------------------------------------|--------------------|----------|
| Octomente | Связанные                     | аокументы и проекты                                  | атсутствуют                                                                       | 🖻 📑 👔 Бланк приказа мэияз.                | decx v             |          |
| моницион  |                               | Поиск по № и сози<br>О С от те htt                   | ание связки — Mozilla Firefox<br>tp://delo.public.mpei.local/DELO/Page            | s/Search/SearchAndLink.aspx?rc.id=-100008 | - □ ×<br>E 90% ☆ ≇ |          |
|           |                               | Поиск по № и созда<br>Поиск по номер<br>№ документа: | ние связки<br>У                                                                   |                                           |                    |          |
|           |                               | Искать по:<br>Значение:                              | Рег. № документов<br>На совпадение ~                                              | Год:                                      | Найти              |          |
| muchok    |                               | • Создание свлаки                                    |                                                                                   |                                           |                    |          |
|           |                               |                                                      |                                                                                   |                                           |                    |          |
|           |                               |                                                      |                                                                                   |                                           |                    |          |
|           |                               |                                                      |                                                                                   |                                           |                    |          |
|           |                               |                                                      |                                                                                   |                                           |                    |          |

#### 1.12 Заполняем вкладку «Связки»

Возможно в РКПД указать связанный с проектом приказа документ.

Например, связать с входящим документом, который является основанием для выпуска приказа.

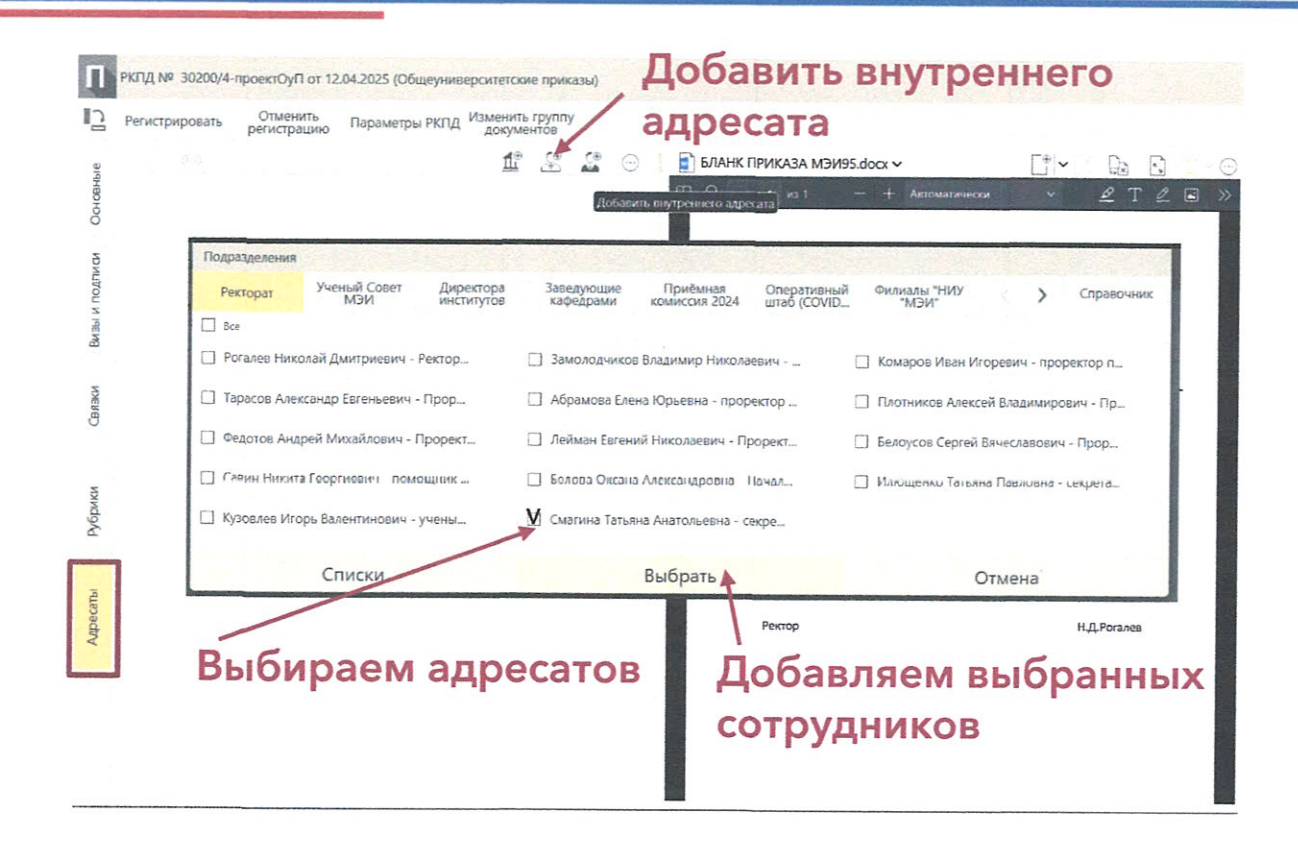

#### 1.13 Заполняем вкладку «Адресаты»

Нажимаем кнопку «Добавить внутреннего адресата».

В появившемся окне в соответствующих вкладках ставим «галочки» перед фамилиями сотрудников, которым в личные кабинеты в СЭД будет направлен зарегистрированный приказ.

Нажимаем кнопку «Добавить».

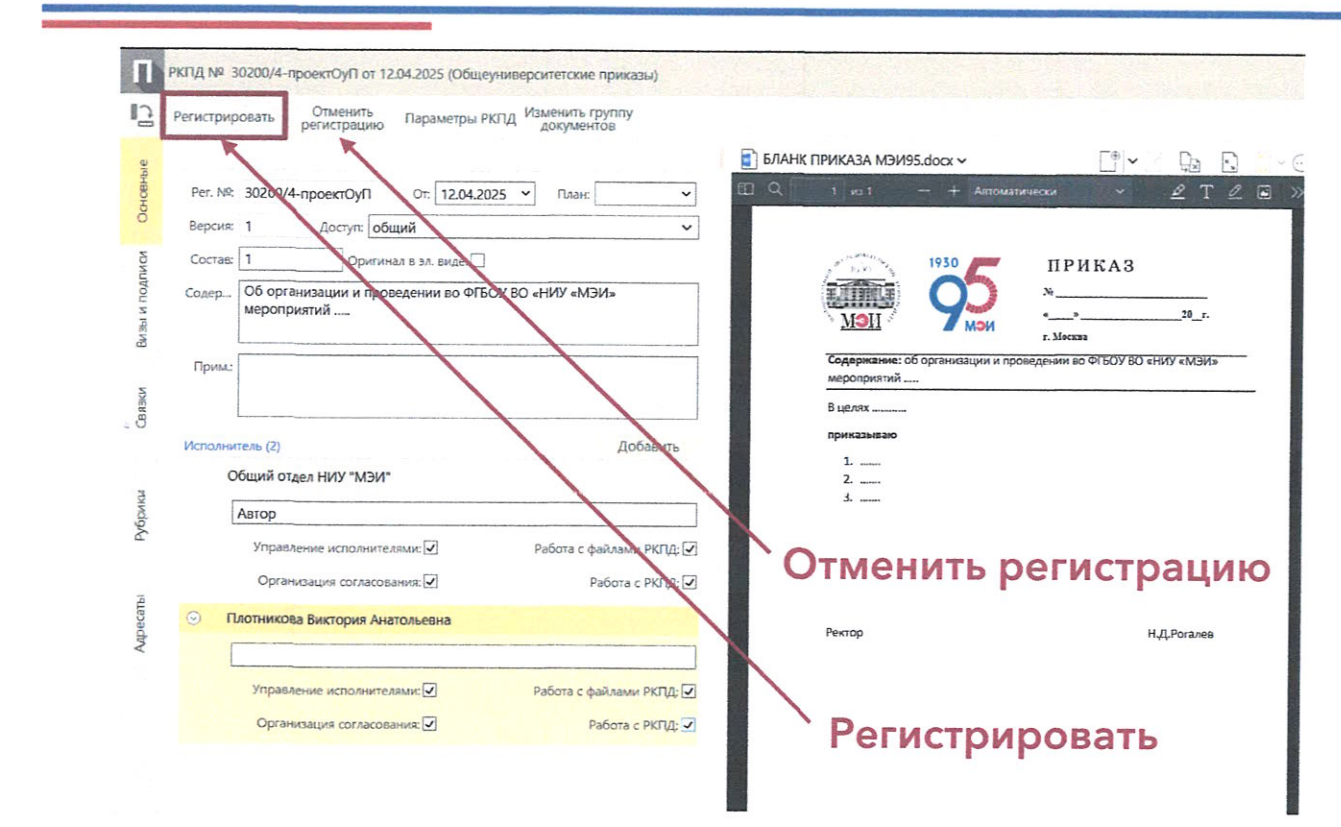

#### 1.14 Нажимаем на:

- кнопку «Регистрировать» для регистрации проекта приказа и отправки его на согласование через СЭД;
- или кнопку «Отменить регистрацию», если в отпала необходимость в запуске проекта приказа.

#### ЭТАП 2. Визирование проекта приказа

**ДЕЛО-WEB** 

Регистрация Поиск Кабинет Личные папки Администрирование

ФГБОУ ВО «НИУ «МЭИ» / Кабинет Общего отдела

| Новые                           |   | документов на согласовани и выбираем проект приказ | а             |
|---------------------------------|---|----------------------------------------------------|---------------|
| На визирование Все              |   | Входим в раздел проектов                           | Докуг<br>Поис |
| Просрочено                      |   |                                                    | Распс<br>Инфс |
| Срок истекает                   |   |                                                    | Обще          |
| Не рассмотрено                  | 4 | Новые                                              | Инфс          |
| Новые                           |   | Bce 1                                              | Распс         |
| Bce                             | 4 | Мои проекты документов                             | Обще          |
| Документы на исполнении         |   |                                                    | Распс         |
| Утверждено                      |   | Срок истекает через 5 дней<br>Просрочено           | Обще<br>Инфс  |
| На утверждении                  |   | Bce                                                | Поис          |
| Документы с проектами поручений |   | Контролируемые мною поручения                      | Поис          |

2.1 После отправки РКПД на согласование, в личных кабинетах согласующих в блоке «На визирование» одновременно появится информация о пришедшем на согласование документе.

| Новые      |  |
|------------|--|
| На подпись |  |
| Bce        |  |
| Новые      |  |

для визирования

#### ЭТАП 2. Визирование проекта приказа

| 1                   | Визировать Подписать Регис                                                                                                    | трировать Обсуждение Добавить<br>визирующего                                                           | Новая версия Направить на Добавити<br>регистрацию личную па | ыв соглас Еще ✓ >                  |
|---------------------|----------------------------------------------------------------------------------------------------|----------------------------------------------------------------------------------------------------|-------------------------------------------------------------|------------------------------------|
| Краткие<br>сведения | > Визир<br>На витировании<br>Рег. № 30200/2-проектОуП От: 11.0                                                                                                 | овать                                                                                                  | БЛАНК ПРИКАЗА МЭИ95.docx                                    |                                    |
| визы и подписи      | Версик:      Оригинал в зл. виде:<br>Исполнители (1)<br>Общий отдел НИУ "МЭИ" (Плотникое<br>Содержание: Тестовый приказ<br>Применание: Прошу Вас проставить от | Гытирование РКI /Д — Мталіїа Гискох<br>○ 2 Не защищено 52 http://delo<br>Визирование проекта документа | public <b>mpei.local</b> /DELO/WebRc/VISA_SIGN/VIS          | A_SIGN_Edit.aspx#Visn_viza90% 🟠    |
| 5                   | <ul> <li>Тимченко Сергей М., Сра</li> </ul>                                                                                                    | Виза: Согласен                                                                                         | 🖸 ← выбрать                                                 | Дата: 13.04.2025 00:50             |
| Central Central     | <ul> <li>Белова Оксана Алекс 💿 Сог</li> <li>Рогалев Николай Дм</li> </ul>                                                                                      | Согласен<br>Не согласен<br>Согласен с замечаниями                                                      | комментари                                                  | ий                                 |
| Appecan             |                                                                                                    | доб.<br>замечаний<br>из буфера Прик                                                                    | репить файл                                                 |                                    |
|                     |                                                                                                    | Подписать файлы ЭП                                                                                     |                                                             |                                    |
|                     |                                                                                                    | Оставить в папке кабинета                                                                              |                                                             | Визирующий: Тимченко Сергей Михайл |

 2.2 После ознакомления с текстом проекта приказа, комментариями других визирующих, нажимаем на кнопку «Визировать».

После этого появится окно «Визирование проекта документа».

Положительные визы: Согласен, Согласен с

замечаниями.

<u>Отрицательные визы:</u> Не согласен, Вопрос вне моей компетенции.

#### ЭТАП 2. Визирование проекта приказа

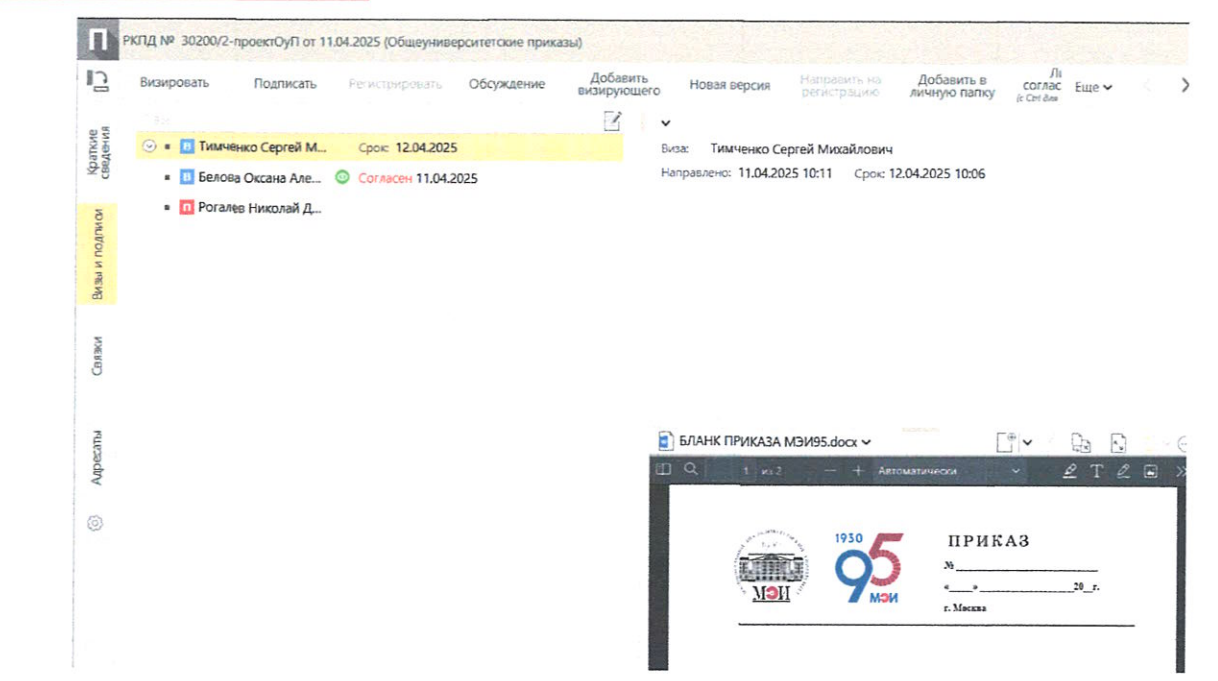

Вся информация о ходе согласования проекта документа отражается в РКПД на вкладке «Визы и подписи».

Если один из согласующих отклонил проект, то документ уйдет после прохождения полного круга согласования к исполнителю на исправление.

После внесения правок исполнитель отправляет на следующий круг согласования. Если проект согласован, то он автоматически уходит через СЭД на этап подписания.

Регистрация Поиск Кабинет Личные папки Администрирование Документы с проектами поручений Контролируемые мною поручения Поиск На утверждении Bce Поиск за Утверждено Срок истекает через 5 дней Общеуни Просрочено Информ Документы на исполнении Распоря: Bce Мои проекты документов Общеуни 4 Новые Bce Распоря: Не рассмотрено Новые Λ Информ Срок истекает Общеуни Просрочено Распоря: Информ На визирование Докумен Bce Поиск по Новые На подпись Bce Новые 🚄 Электронные Офисные Системы. Все права защищены, <u>http://www.eos.nu</u>

ФГБОУ ВО «НИУ «МЭИ» / Кабинет Общего отдела

**ДЕЛО-WEB** 

3.1 РКПД с проектом приказа на подпись появится у подписывающего в блоке «На подпись» его личного кабинета.
Можно нажать на кнопку «Все» и выбрать РКПД для

подписания.

| № <u>Адата</u><br>РКПД <u>созд.</u> | Содержание                                                | пан Исполнитель                                                                                   | Подписывающий                                                             | Срок<br>подписания | Фа |
|-------------------------------------|-----------------------------------------------------------|---------------------------------------------------------------------------------------------------|---------------------------------------------------------------------------|--------------------|----|
|                                     | Рекомендательное письмо                                   |                                                                                                   | Тарасов Александр Евгеньевич - Проректор по<br>международной деятельности |                    |    |
|                                     | Рекомендательное письмо                                   |                                                                                                   | Тарасов Александр Евгеньевич - Проректор по<br>международной деятельности | 10                 |    |
| 153/И- 09.04.202                    | 5 справка для аспиранта Эльхоли (Египет)<br>на англ языке | Нырова Лариса Борисовна - ведущий специалист дирекции<br>межлународного образования (ЛМО) (Автор) | Тарасов Александр Евгеньевич - Проректор по<br>межлународной деятельности | 10.04.2025         | E  |

**3.2** В таблице с проектами приказов на подписание выбираем проект приказа и заходим в его РКПД.

19

| -               | Висировать                       | Подписать                           | Регистрировать         | Добавить<br>визирующего                  | Новая версия     | Направить на<br>регистрацию | Добавить в<br>личную папку | ЛИСТ<br>СОГЛАСОВАНИЯ<br>(c Cbf дее неотройки) | Удалить визу<br>подпись | Ещ |
|-----------------|----------------------------------|-------------------------------------|------------------------|------------------------------------------|------------------|-----------------------------|----------------------------|-----------------------------------------------|-------------------------|----|
| e<br>18         | > ≡                              |                                     |                        |                                          |                  |                             | .do                        | αv                                            | · /                     | •  |
| едени<br>Соатки | На подписи                       |                                     |                        |                                          | 8                | D Q 1 1 101                 | - + A                      | поматически                                   | ~ <u>\$</u> 7           |    |
| ± 5             | Рег. № 153/И-<br>Версия: 1 ~     | От: 09.04.2025<br>Оригинал в эл. ви | ie: []                 |                                          |                  |                             |                            | and the second                                |                         |    |
| NDNU            | Исполнители (1)<br>Нырова Лариса | 😂 Подписание F                      | KTI/I — Mozilla Firefo | an an an an an an an an an an an an an a | Actual I         | d <del>7</del> (250)        |                            | ad and the strength                           | - u x                   |    |
| N DOA           | Содержание:                      | ОВнеза                              | шишено ≅≏ h            | ttp://delo.publicu                       | mpei.local/DELO/ |                             |                            | :px#Hisn viza ! 9                             | 0% st =                 |    |
| BM3bl           | Jos Ser                          | Recover                             |                        |                                          |                  |                             | No. of Concession, Name    |                                               |                         |    |
|                 | • 🛄 Тарасов                      | подписани                           | е проекта докумен      |                                          |                  |                             |                            |                                               |                         |    |
| BRIKIN          |                                  |                                     |                        |                                          | • Утверждаю      | 🔿 Не утверждаю              |                            |                                               |                         |    |
|                 |                                  | 13.04.2025                          | 00:28                  | × L                                      |                  |                             | J ,                        | Гарасов Александ                              | р Евгеньевич            |    |
|                 |                                  |                                     |                        |                                          |                  |                             |                            |                                               |                         |    |
| ecelb           |                                  |                                     |                        |                                          |                  |                             |                            |                                               |                         |    |
| div             |                                  |                                     |                        |                                          |                  |                             |                            |                                               |                         |    |
| õ3              |                                  | Добавить                            | файл                   |                                          |                  |                             |                            |                                               |                         |    |
|                 |                                  | замеча                              | ния                    |                                          |                  |                             |                            |                                               |                         |    |
|                 |                                  | из суф                              | epa                    |                                          |                  |                             |                            |                                               |                         |    |
|                 |                                  | Dognac                              | TL MOVEL AD            |                                          |                  |                             |                            |                                               |                         | 1  |
|                 |                                  | Tiogramica                          | ne yanna on            |                                          |                  |                             |                            |                                               |                         |    |
|                 |                                  | Оставит                             | ь в папке кабинета     |                                          |                  |                             |                            |                                               |                         | v  |
|                 |                                  |                                     |                        |                                          |                  |                             |                            |                                               |                         |    |

**3.3** После ознакомления с текстом проекта приказа, комментариями к визам (если есть таковые), нажимаем на кнопку «Подписать».

После этого появится новое окно с выбором:

- Утверждаю
- Не утверждаю

После сделанного выбора (возможно еще написать комментарий) нажимается кнопка «Записать».

#### Если выбрано «Утверждаю»

Проект приказа через СЭД уходит на 4 этап - Регистрация.

#### Если выбрано «Не утверждаю»

Проект приказа через СЭД уходит на новый круг согласования / подписания.

#### ЭТАП 4. Регистрация приказа

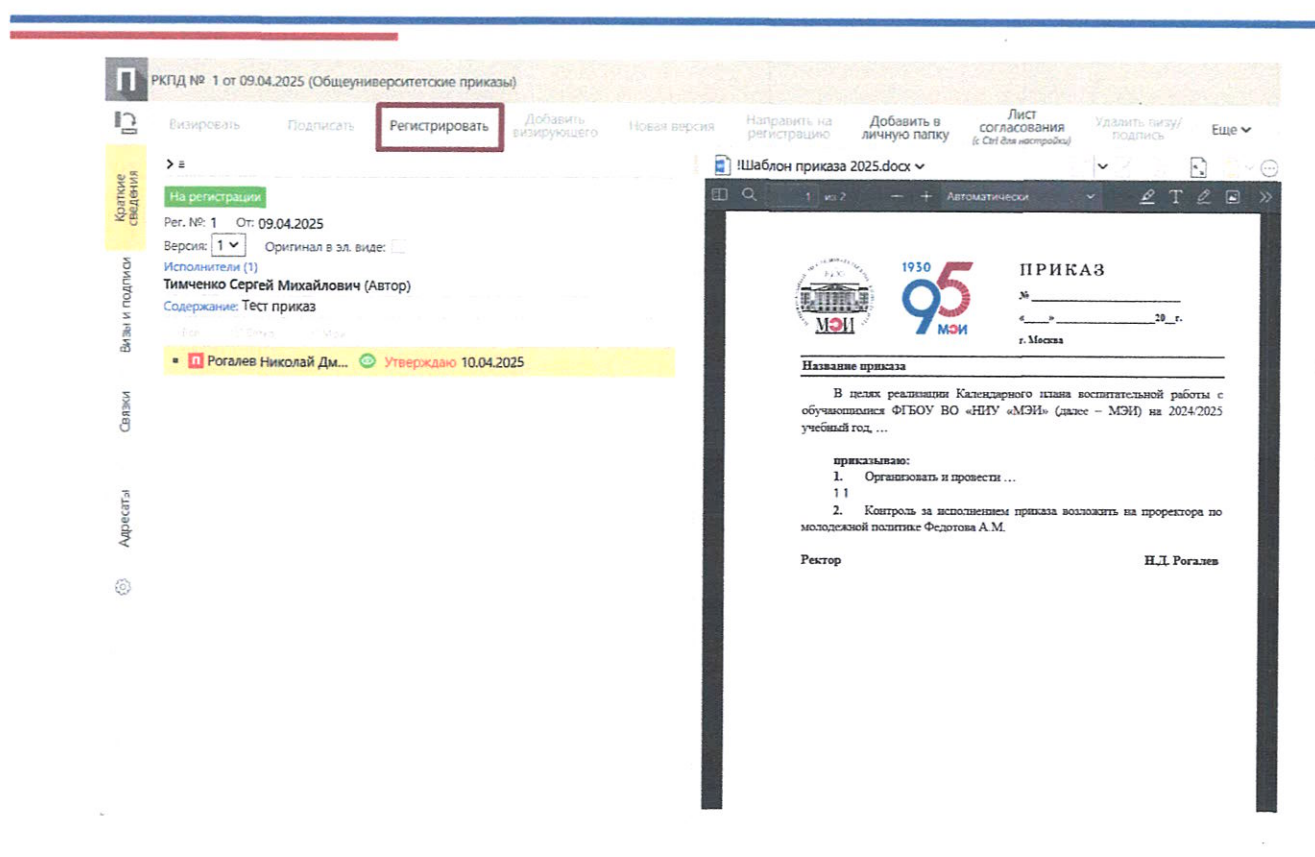

4 После подписания проекта приказа в СЭД, РКПД направится в личный кабинет сотрудников Общего отдела для регистрации приказа (номер приказу присваивается не автоматически сразу после подписания).

#### ЭТАП 5. Рассылка приказа адресатам

| 5                             | Регистрировать Отменить Параметры РКЛД Изменить группу<br>регистрацию Параметры РКЛД Документов                      |                          |
|-------------------------------|----------------------------------------------------------------------------------------------------|--------------------------|
| Ochoenble                     | <ul> <li>1/3</li> <li>Смагина Татьяна Анатольевна</li> <li>Прим:</li> </ul>                                          | БЛАНК ПРИКАЗА МЭИ95.docx |
| Рубрики Связки Визы и подписи | <ul> <li>Белова Оксана Александровна</li> <li>Прим:</li> <li>✓ Кузовлев Игорь Валентинович</li> <li>Прим:</li> </ul> | Городиктий               |
| Apecan                        |                                                                                                    | Ректор                   |

5 После того, как в Общем отделе зарегистрируют подписанный приказ, РКПД приказа через СЭД будет направлена в личные кабинеты:

- исполнителя;
- сотрудников, указанных на этапе 1 на вкладке «Адресаты»
- по списку рассылки.
   В личном кабинете приказ появится в разделе
   «Документы на исполнении» - «Новые».

#### ЭТАП 6. Отслеживание проекта приказа

| главная страница Регистрация Поис | к Кабинет Личные папки Администрирование |                                       |
|-----------------------------------|------------------------------------------|---------------------------------------|
| Документы с проектами поручений   | Контролируемые мною поручения            | Поиск                                 |
| На утверждении                    | Bce                                      | Поиск заявлений граждан               |
| Утверждено                        | Срок истекает через 5 дней               | Общеуниверситетские приказы           |
|                                   | Просрочено                               | Информационные письма                 |
| Документы на исполнении           |                                          | Распоряжения                          |
| Bce                               | 4 Мои проекты документов                 | Общеуниверситетские приказы 2021 год  |
| Новые                             | Bce                                      | 1 Распоряжения 2021 год               |
| Не рассмотрено                    | 4 Новые                                  | Информационные письма 2021 год        |
| Срок истекает                     |                                          | Общеуниверситетские приказы 2020 год  |
| Просрочено                        |                                          | Распоряжения 2020 год                 |
|                                   |                                          | Информационные письма 2020 год        |
| На визирование                    |                                          | Документы, зарегистрированные сегодня |
| Bce                               |                                          | Поиск по резолюции / исполнителю      |
| Новые .                           |                                          |                                       |
|                                   |                                          |                                       |
| На подлись                        |                                          |                                       |
| Bce                               |                                          |                                       |
| Новые                             |                                          |                                       |

**6** Исполнитель (инициатор) создания проекта приказа имеет возможность отслеживать состояние проекта в своем личном кабинете в блоке «Мои проекты документов»

24

# Спасибо за внимание!